## Passing UTM Variables to New Registration Admin Email Template

1-) Go to Ultimate Member > Settings > Email > New User Notification > Click the settings cog

| 🚯 🏾 🏠 HandL Sandbox              | O 2 ₱ 0 + New                                                                |                          | Howdy, admin 📃 |
|----------------------------------|------------------------------------------------------------------------------|--------------------------|----------------|
| 🚳 Dashboard                      | Ultimate Member - Settings                                                   |                          |                |
| 🖈 Posts                          | General Access Email Appearance Misc Install Info                            |                          |                |
| 9j Media                         |                                                                              |                          |                |
| Pages                            | You may get more details about email notifications customization <u>here</u> |                          |                |
| Comments                         |                                                                              |                          | 13 items       |
| 💄 Ultimate Member 🖊              | Email                                                                        | Recipient(s)             |                |
| Dashboard                        | ✓ Account Welcome Email                                                      | Member                   | •              |
| Settings<br>Forms                | X Account Activation Email                                                   | Member                   | •              |
| User Roles                       | X Your account is pending review                                             | Member                   | •              |
| Member Directories<br>Extensions | X Account Approved Email                                                     | Member                   | •              |
| 🔊 Appearance                     | X Account Rejected Email 🚱                                                   | Member                   | •              |
| 🖆 Plugins 2                      | Account Deactivated Email 😧                                                  | Member                   | •              |
| 🕹 Users                          | ✓ Account Deleted Email                                                      | Member                   | •              |
| Settings                         | ✓ Password Reset Email                                                       | Member                   | •              |
| lo utm                           | ✓ Password Changed Email                                                     | Member                   | •              |
| SendGrid SMTP                    | ✓ Account Updated Email                                                      | Member                   | •              |
| Collapse menu                    | Vew User Notification 😧 🔨                                                    | bilgi@websitelerimiz.com | •              |
|                                  | X Account Needs Review Notification                                          | bilgi@websitelerimiz.com | *              |
|                                  | X Account Deletion Notification                                              | bilgi@websitelerimiz.com | •              |
|                                  | Email                                                                        | Recipient(s)             |                |
|                                  |                                                                              |                          | 13 items       |

## 2-) Add the following short tags in the admin email template

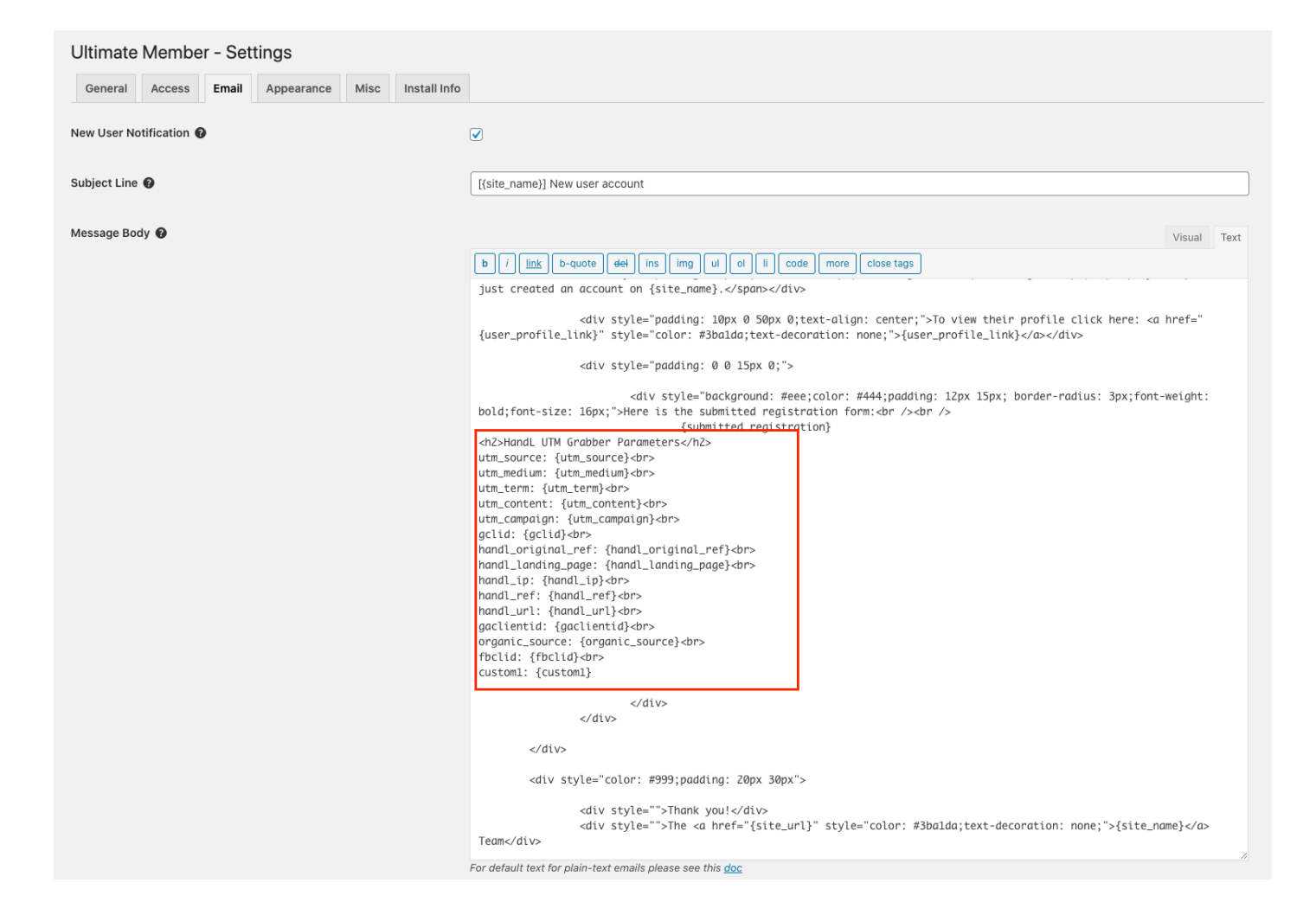

## **Code Snippet**

```
<h2>HandL UTM Grabber Parameters</h2>
utm_source: {utm_source}<br>
utm medium: {utm medium}<br>
utm_term: {utm_term}<br>
utm_content: {utm_content}<br>
utm_campaign: {utm_campaign}<br>
gclid: {gclid}<br>
handl_original_ref: {handl_original_ref}<br>handl_landing_page: {handl_landing_page}<br>
handl_ip: {handl_ip}<br>
handl_ref: {handl_ref}<br>
handl_url: {handl_url}<br>
gaclientid: {gaclientid}<br>
organic_source: {organic_source}<br>
fbclid: {fbclid}<br>
custom1: {custom1}
custom2: {custom2}
custom3: {custom3}
```

Revision #3 Created Thu, Aug 20, 2020 5:11 AM by Leman Updated Thu, Aug 20, 2020 5:20 AM by Leman